## ・お客様カードについて

振込等で図2の入力画面が表示されたときに、図1表面の同じカタカナの下に記載されている数字を画面に入力し認証します。

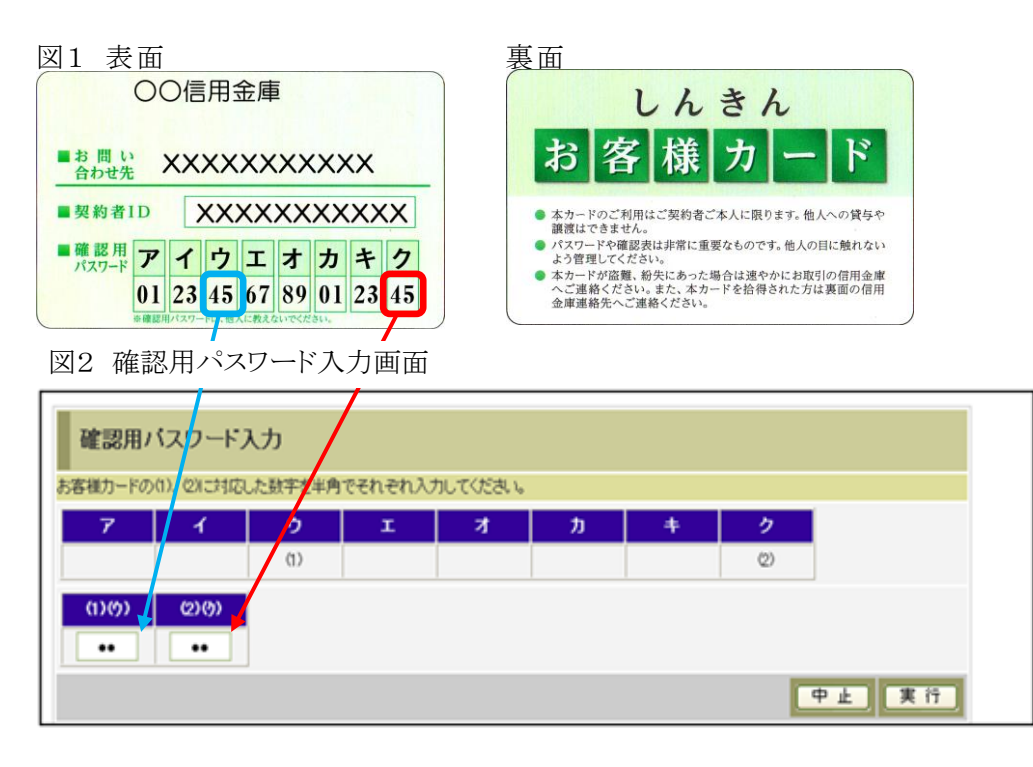

## ・画像認証カードについて

振込時等で図4の画面が表示されたときに、図3裏面の指定された箇所の画像と同じ 画像を選択して認証します。

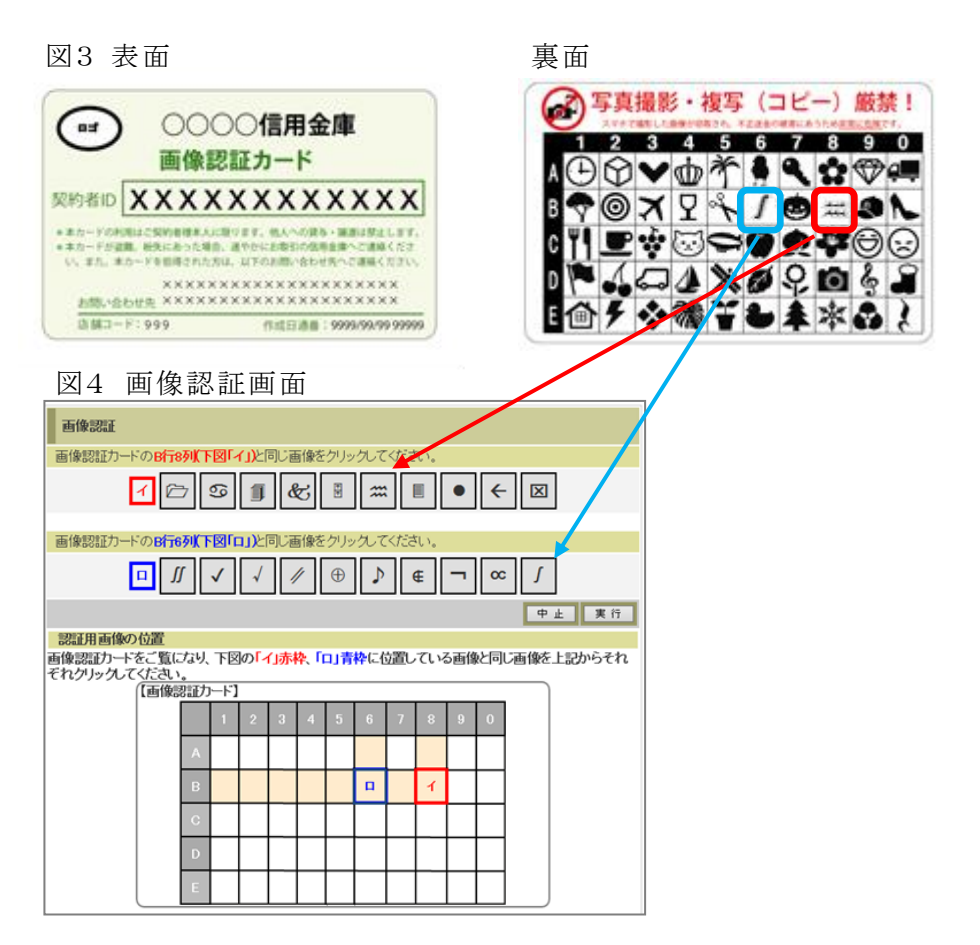

・ワンタイムパスワードについて

ソフトウェアトークン(ワンタイムパスワードを表示するアプリ)をスマートフォンにインストー ルした後に、インターネットバンキングの画面で登録作業を行い使用します。

振込時等で図5の画面が表示された時に図6のソフトウェアトークンの画面に表示されて いるワンタイムパスワードを入力し認証します。

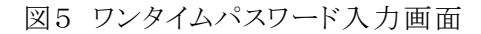

図6 ソフトウェアトークン画面

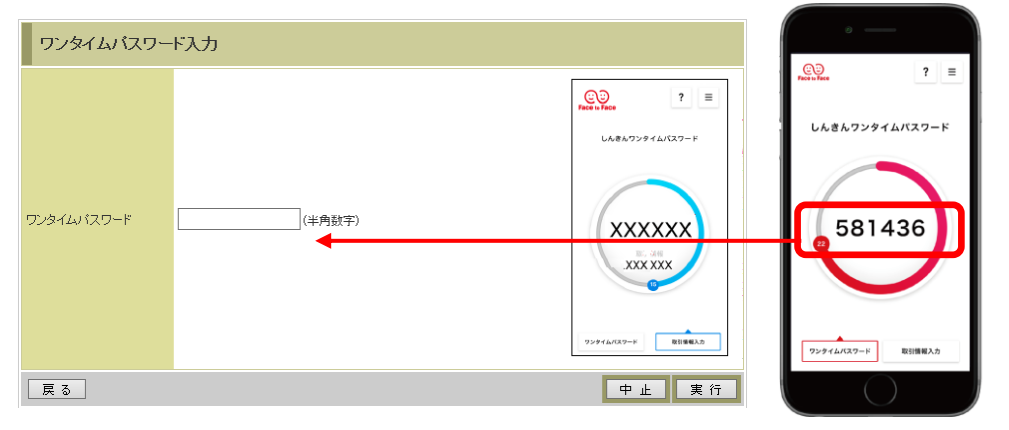